## Cómo hacer una cotización?

Paso 1 Usted necesita estar registrado en <u>www.sealand.com</u> y con su sesión iniciada.

Paso 2 Comience haciendo una cotización haciendo click en "Tarifas".

| SeaLand                                                                                                    | My SeaLand                                                                                                    | Book                             | Lookup                        | Track                                                            | Help                                                                                                    |                                                                  | You are logged in as<br>Lesteban Velez Arredondo |
|----------------------------------------------------------------------------------------------------|----------------------------------------------------------------------------------------------------|----------------------------------|-------------------------------|------------------------------------------------------------------|----------------------------------------------------------------------------------------------------|------------------------------------------------------------------|--------------------------------------------------|
| My SeaLand                                                                                                    |                                                                                                    |                                  | Schedules<br>Rates            |                                                                  |                                                                                                    |                                                                  |                                                  |
| Track by Shipment Bi                                                                                                    | nder                                                                                                    | Rece                             | ently Booked S                | Shipments                                                        | 1                                                                                                    | Your Tasks                                                       | Book New Shipment                                |
| Shipment, B/L, Cont                                                                                                    | <u>SLD(</u><br><u>Go to</u>                                                                                      | 000410 (Buenave<br>Shipment Over | ntura - Callac<br><u>view</u> | ))                                                               | You have no tasks pending.                                                                                     | C Duplicate Existing Shipment                                    |                                                  |
|                                                                                                    | QSearch                                                                                                    |                                  |                               |                                                                  |                                                                                                    |                                                                  | Document Pouch                                   |
| Why use Seal                                                                                                    | and?                                                                                                    |                                  | - sta                         | 1 Explo                                                          | re My Se                                                                                                    | pal and                                                          | More information about                           |
| Shipping containers just got easier if you choose<br>My SeaLand                                                                                                    |                                                                                                    | Total<br>Show pr                 | 1695.00 USD                   | We have a                                                        | SeaLand?                                                                                                    |                                                                  |                                                  |
| <ul> <li>It supports your bus<br/>frequently used por<br/>business partners,</li> <li>The easiest way to<br/>shipments</li> <li>Duplicate an existin</li> <li>Available 24/7</li> <li>Fast, reliable, and u</li> </ul> | iness: Remembers your<br>is, commodities,<br>etc.<br>book and manage<br>g booking and save time<br>iser-friendly | Save<br>Speed u<br>process       | shipment details<br>time!     | Mana     Book     Subn     Track     Looki     Looki     Explore | age your shipr<br>a shipment<br>nit Shipping in<br>a your cargo<br>ing up a scheo<br>ing up a rate<br>My SeaLa | nents using overview<br>structions<br>dule<br><b>nd features</b> |                                                  |

## Paso 3

- A. Complete el formulario con la información de su carga.
- **B.** Haga click en "Look up Rate" para obtener la tarifa.

| Land               | My SeaLand            | Book      | Lookup      | Track         | Help          | Steban Velez Arredonde                                          |
|--------------------|-----------------------|-----------|-------------|---------------|---------------|-----------------------------------------------------------------|
| k up rate          |                       |           |             |               |               |                                                                 |
|                    |                       |           |             |               |               | <b>B</b> > Look up rate                                         |
| From               |                       |           |             | То            |               |                                                                 |
| Buenaventura, (    | Colombia              |           | × *         | Callao, Per   | u             | × *                                                             |
| Merchant Hau       | ulage(CY)   Carrier   | Haulage(S | D)          | Merchan       | t Haulage(CY) | Carrier Haulage(SD)                                             |
| Commodity          |                       |           |             |               |               | Α                                                               |
| Adhesive tape,     | plastic               | × ×       |             |               |               | Complete el formulario con la                                   |
| Cargo require      | s temperature control | Cargo i   | s dangerous | Cargo is      | oversized     | información de su carga, lugar<br>de origen, destino, tamaño de |
| Container Type     |                       | C         | Qty.        | Weight (lbs)  |               | contenedor, etc.                                                |
| 20' Dry Standar    | d :                   | × ×       | 1           | 8165          |               |                                                                 |
| Add another c      | ontainer              |           |             |               |               |                                                                 |
| Rate Calculation I | Date (dd.mm.yyyy)     |           |             | Contract (opt | onal)         |                                                                 |
|                    |                       |           |             |               |               |                                                                 |

## Paso 4 Revisar la cortizacion enviada.

|                                                                                                    | S                                                    |                                                |                           |                                                                                                    |                                                                 | > Undata          |
|----------------------------------------------------------------------------------------------------|------------------------------------------------------|------------------------------------------------|---------------------------|----------------------------------------------------------------------------------------------------|-----------------------------------------------------------------|-------------------|
| From                                                                                                    | Buenaventura, Colo                                   | ombia                                          |                           |                                                                                                    |                                                                 | > Opuate          |
| Export Mode                                                                                                    | Merchant Haulage(                                    | CY)                                            |                           |                                                                                                    |                                                                 | > View Schedules  |
| То                                                                                                    | Callao, Peru                                         |                                                |                           |                                                                                                    |                                                                 |                   |
| Import Mode                                                                                                    | Merchant Haulage(                                    | CY)                                            |                           |                                                                                                    |                                                                 | Book New Shipment |
| Rate Calculation Date                                                                                                | 07.01.2015                                           |                                                |                           |                                                                                                    |                                                                 |                   |
| Commodity                                                                                                    | Adhesive tape, plas                                  | stic                                           |                           |                                                                                                    | <b>.</b> Ł                                                      |                   |
|                                                                                                    |                                                      |                                                |                           |                                                                                                    |                                                                 |                   |
| 1×20fl                                                                                                    | t Dry 8165 (lbs)                                     |                                                |                           |                                                                                                    | Hide details                                                    |                   |
| Please notice! This look                                                                                             | up is not covered by a                               | a service contra                               | act, therefore tariff rat | tes have been applied.                                                                                                    |                                                                 |                   |
| Rate Details                                                                                                    |                                                      |                                                |                           |                                                                                                    |                                                                 |                   |
| Charge                                                                                                    |                                                      | Source                                         | Valid to                  | Local currency                                                                                                    | Sub Total                                                       |                   |
| Origin                                                                                                    |                                                      |                                                |                           |                                                                                                    |                                                                 |                   |
| Documentation Fee                                                                                                    | Osisia                                               | T 100                                          |                           |                                                                                                    |                                                                 |                   |
| Documentation Fee -                                                                                                  | Ongin                                                | Tariff                                         |                           | 1x 30.00 USD<br>(Per Bill of Lading)                                                                                                    | 30.00 USD                                                       |                   |
| Freight                                                                                                    | Ongin                                                | lantt                                          |                           | 1x <b>30.00</b> USD<br>(Per Bill of Lading)                                                                                                    | 30.00 USD                                                       |                   |
| Freight<br>Basic Ocean Freight                                                                                       | Ungin                                                | Tariff                                         |                           | 1× 30.00 USD<br>(Per Bill of Lading)<br>1× 1000.00 USD<br>(Per Container)                                                                                                    | 30.00 USD<br>1000.00 USD                                        |                   |
| Freight<br>Basic Ocean Freight<br>Standard Bunker Adju                                                               | ustment Factor                                       | Tariff<br>Tariff                               |                           | 1× 30.00 USD<br>(Per Bill of Lading)<br>1× 1000.00 USD<br>(Per Container)<br>1× 85.00 USD<br>(Per Container)                                                                            | 30.00 USD<br>1000.00 USD<br>85.00 USD                           |                   |
| Freight<br>Basic Ocean Freight<br>Standard Bunker Adju<br>Destination                                                | ustment Factor                                       | Tariff<br>Tariff                               |                           | 1x 30.00 USD<br>(Per Bill of Lading)<br>1x 1000.00 USD<br>(Per Container)<br>1x 85.00 USD<br>(Per Container)                                                                            | 30.00 USD<br>1000.00 USD<br>85.00 USD                           |                   |
| Freight<br>Basic Ocean Freight<br>Standard Bunker Adju<br>Destination<br>Terminal Handling Se                        | ustment Factor                                       | Tariff<br>Tariff<br>Tariff                     |                           | 1× 30.00 USD<br>(Per Bill of Lading)<br>1× 1000.00 USD<br>(Per Container)<br>1× 85.00 USD<br>(Per Container)<br>1× 75.00 USD<br>(Per Container)                                         | 30.00 USD<br>1000.00 USD<br>85.00 USD<br>75.00 USD              |                   |
| Freight<br>Basic Ocean Freight<br>Standard Bunker Adju<br>Destination<br>Terminal Handling Se<br>Documentation Fee - | ustment Factor<br>rvice - Destination<br>Destination | Tariff<br>Tariff<br>Tariff<br>Tariff<br>Tariff |                           | 1× 30.00 USD<br>(Per Bill of Lading)<br>1× 1000.00 USD<br>(Per Container)<br>1× 85.00 USD<br>(Per Container)<br>1× 75.00 USD<br>(Per Container)<br>1× 55.00 USD<br>(Per Bill of Lading) | 30.00 USD<br>1000.00 USD<br>85.00 USD<br>75.00 USD<br>55.00 USD |                   |